info@procumbel.ch www.procumbel.ch

# Pro Cumbel Familienstammbaum-Datei mit Family Tree Builder importieren

## A – *Family Tree Builder* herunterladen und installieren

- 1. Im Browser die Website <u>www.myheritage.de/family-tree-builder</u> aufsuchen
- 2. Auf "Kostenlos Herunterladen" klicken
- 3. Doppelklick auf dem heruntergeladenem Programm startet die Installation
- 4. Dann den Anweisungen des Installationsprogramms folgen.

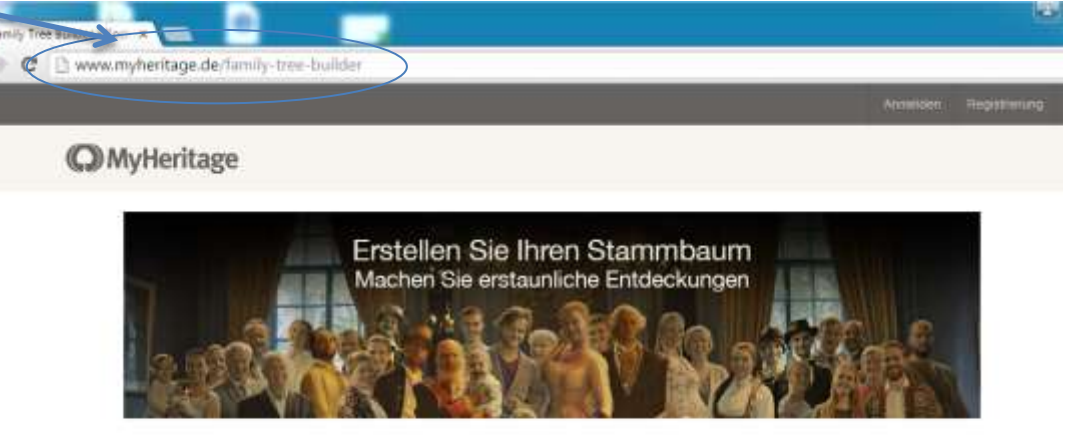

# Die weltweit beliebteste Familienforschungs-Software

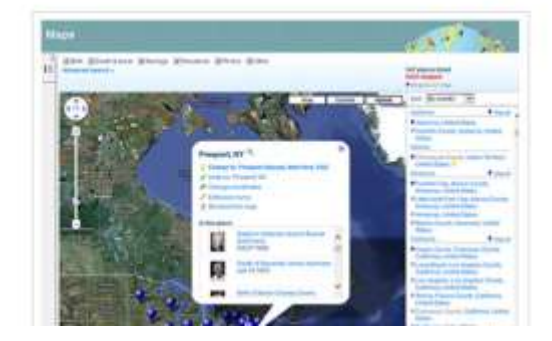

## Family Tree Builder

Von Million n von Menschen weltweit genutzt, hilf Ihnen der Family Tree Builder, Ihre Familiengeschichte zu erforschen, hren Stammbaum aufzubauen sowie Fotos, historische Aufzeichnungen und mehr hinzuzufügen.

Kostenios Herunterladen

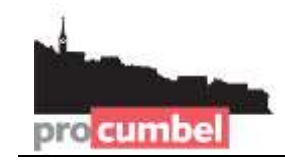

## B – Download der Genealogie-Datei von der Pro Cumbel Website

- 1. Im Browser die Website www.procumbel.ch/genealogias/datas-genealogicas aufsuchen
- 2. Mit der rechten Maustaste auf die gewünschte Datei klicken.
- 3. Aus dem Kontext-Menü Ziel speichern unter ... wählen.
- 4. Den gewünschten Speicherort wählen (z.B. Desktop)
- 5. Auf Speichern klicken.

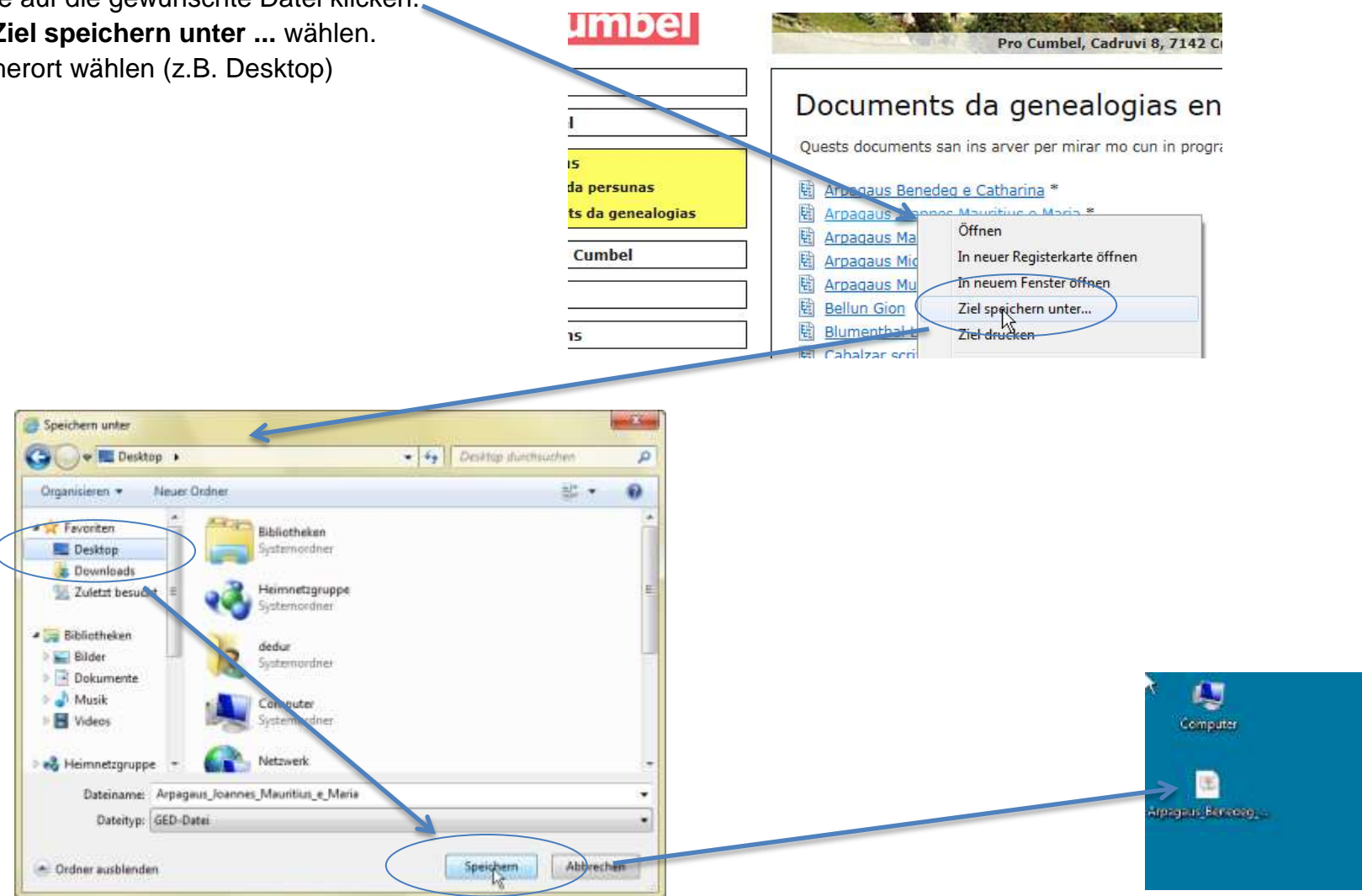

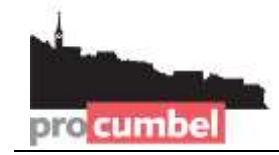

### C – Im *Family Tree Builder* die Genealogie-Datei importieren

- 1. Das Family Tree Builder Programm starten.
- 2. Wählen Sie Datei > GEDCOM Datei importieren.
- 3. Im Fenster Genealogie-Datei importieren wählen Sie Durchsuchen.
- 4. Im Schritt B gespeicherte Genealogie-Datei wählen und auf Auswählen klicken.
- 5. Auf Weiter klicken

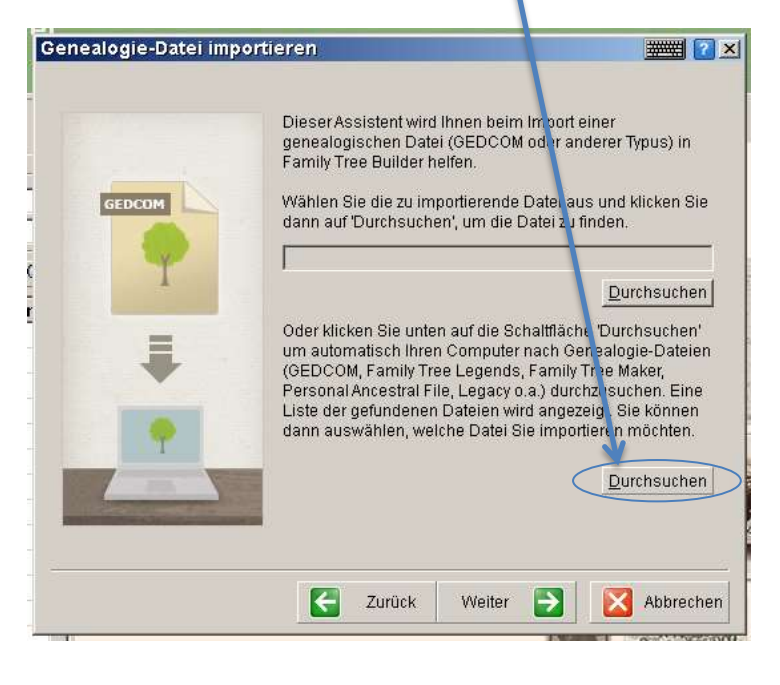

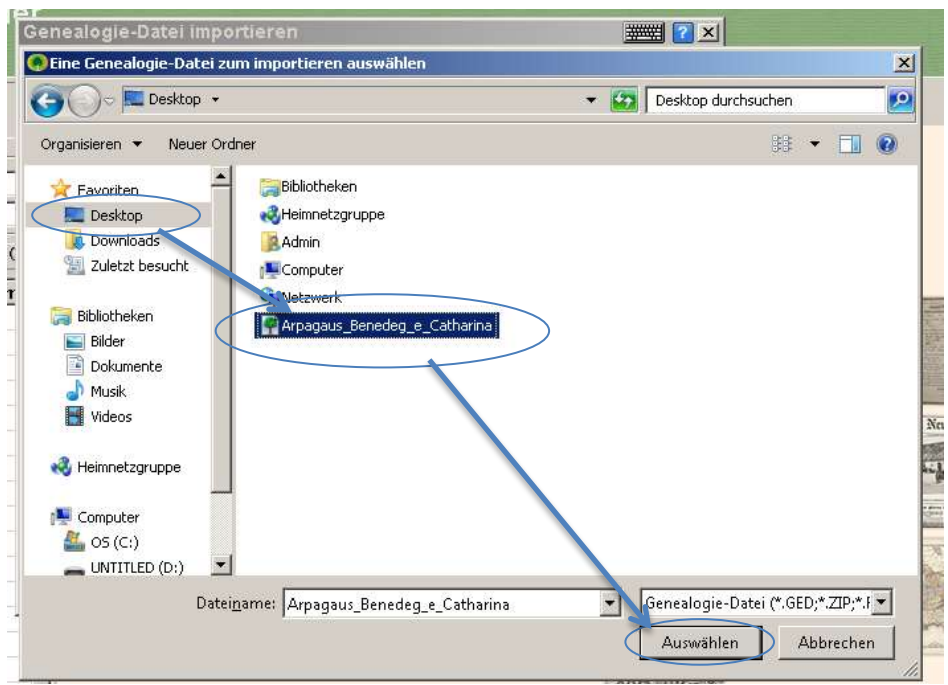

info@procumbel.ch www.procumbel.ch

### C – Fortsetzung

pro cumbe

- 6. Im Fenster GEDCOM-Header-Informationen auf Weiter klicken.
- 7. Im Fenster Sprachaus wahl, eventuell Sprache ändern, dann auf Weiter klicken.
- 8. Im Fenster Konfiguration den Namen für die FamilyTree Builder-Datei eingeben, dann auf Weiter klicken.
- 9. Im nächsten Fenster auf Fertig stellen klicken.

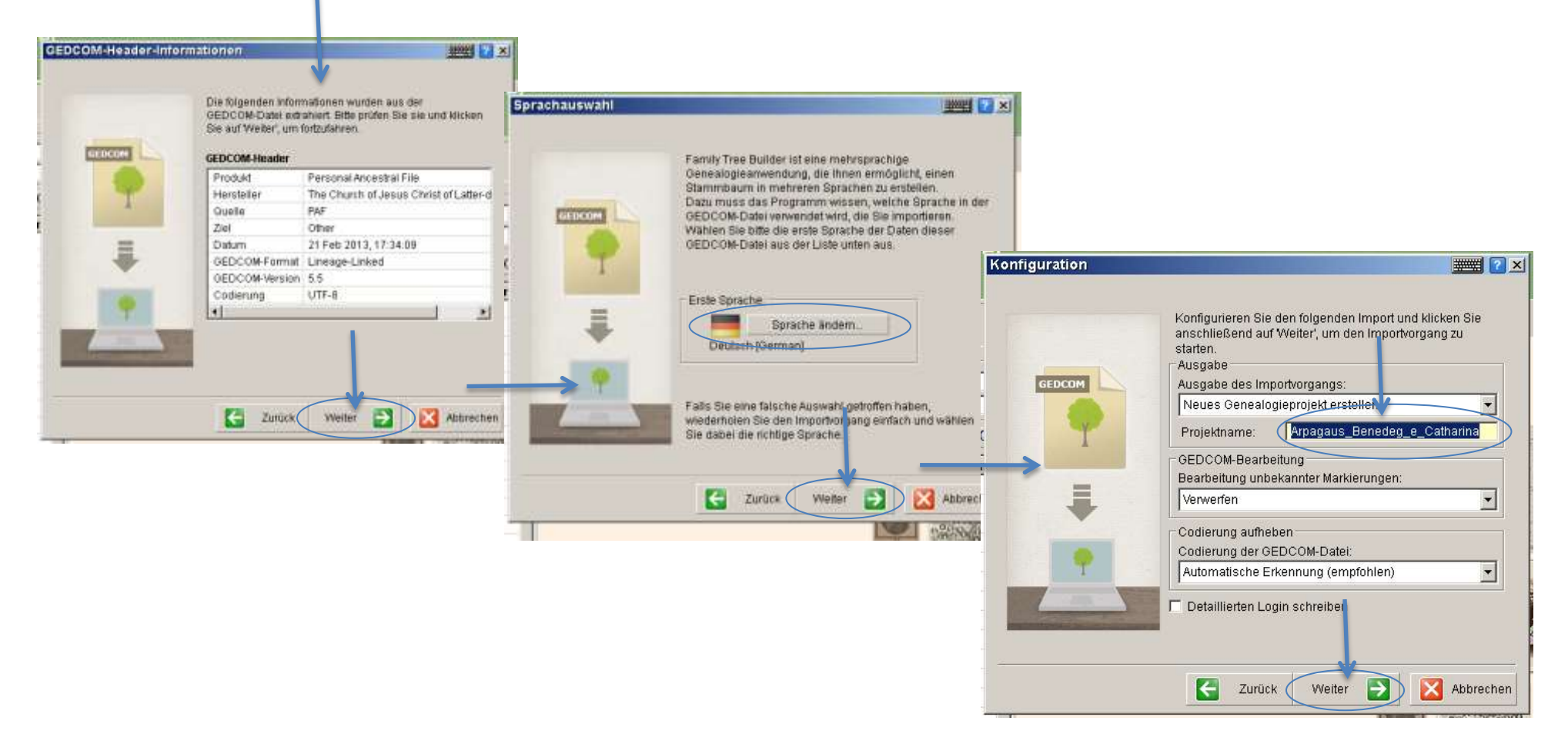